**1.** Acesse o SIPAC/Ifes em <u>https://sigrh.ifes.edu.br/sigrh/public/home.jsf</u> e faça o login usando seu usuário (SIAPE) e senha (a mesma do e-mail):

| Signa In                                                | <b>H</b><br>ntegrado | de Gestão de Recursos Humanos                                                                                                    |             |                                                                                                    |
|---------------------------------------------------------|----------------------|----------------------------------------------------------------------------------------------------|-------------|----------------------------------------------------------------------------------------------------|
| RINCIPAL<br>ANCO DE TALENTOS<br>ONCURSOS                | 22                   | <b>Servidores</b><br>Consulta de servidores da Ifes                                                                                     |             | Autenticação de Documento<br>Confirme a validade dos documen nitidos pelo<br>SIGRH                                                                                      |
| onsultas Servidor<br>omissões<br>ocumentos              | <b>~</b>             | <b>Total de Docentes por Titulação</b><br>Gere relatórios estatísticos com o quantitativo de<br>Docentes efetivos 3º Grau por titulação |             | <b>Total de Técnico-administrativos e</b><br><b>Docentes por Unidade</b><br>Quantitativo de servidores Técnico-administrativos<br>e docentes por unidade e departamento |
| ormulários<br>ecadastramentos<br>elatórios Estatísticos | ×                    | Total de Técnico-administrativos<br>Gere relatórios estatísticos com o quantitativo de<br>servidores Técnico-administrativos            | <u>al</u> h | Total de Servidores Ativos, Aposentados e<br>Pensionistas<br>Gere relatórios estatísticos com o quantitativo de<br>servidores ativos, aposentados e pensionistas        |

| O sistema diferencia letras maiúsculas           | ATENÇÃO!<br>de minúsculas APENAS na senha, portanto ela dev<br>no cadastro.               | e ser digitada da mesma maneira que       |
|--------------------------------------------------|-------------------------------------------------------------------------------------------|-------------------------------------------|
| SIGAA<br>(Acadêmico)                             | SIPAC<br>(Administrativo)                                                                 | SIGRH<br>(Recursos Humanos)               |
| SIGEleição<br>(Controle de Processos Eleitorais) | SIGEventos<br>(Gestão de Eventos)                                                         | SIGAdmin<br>(Administração e Comunicação) |
|                                                  | Senha: Entrar                                                                             |                                           |
|                                                  | Entrar<br>Servidor,<br>caso ainda não possua cadastro no SIGRH,<br>clique no link abaixo. | -                                         |
|                                                  | Cadastre-se                                                                               |                                           |

2. Primeiramente, será necessário atualizar o banco de talentos:

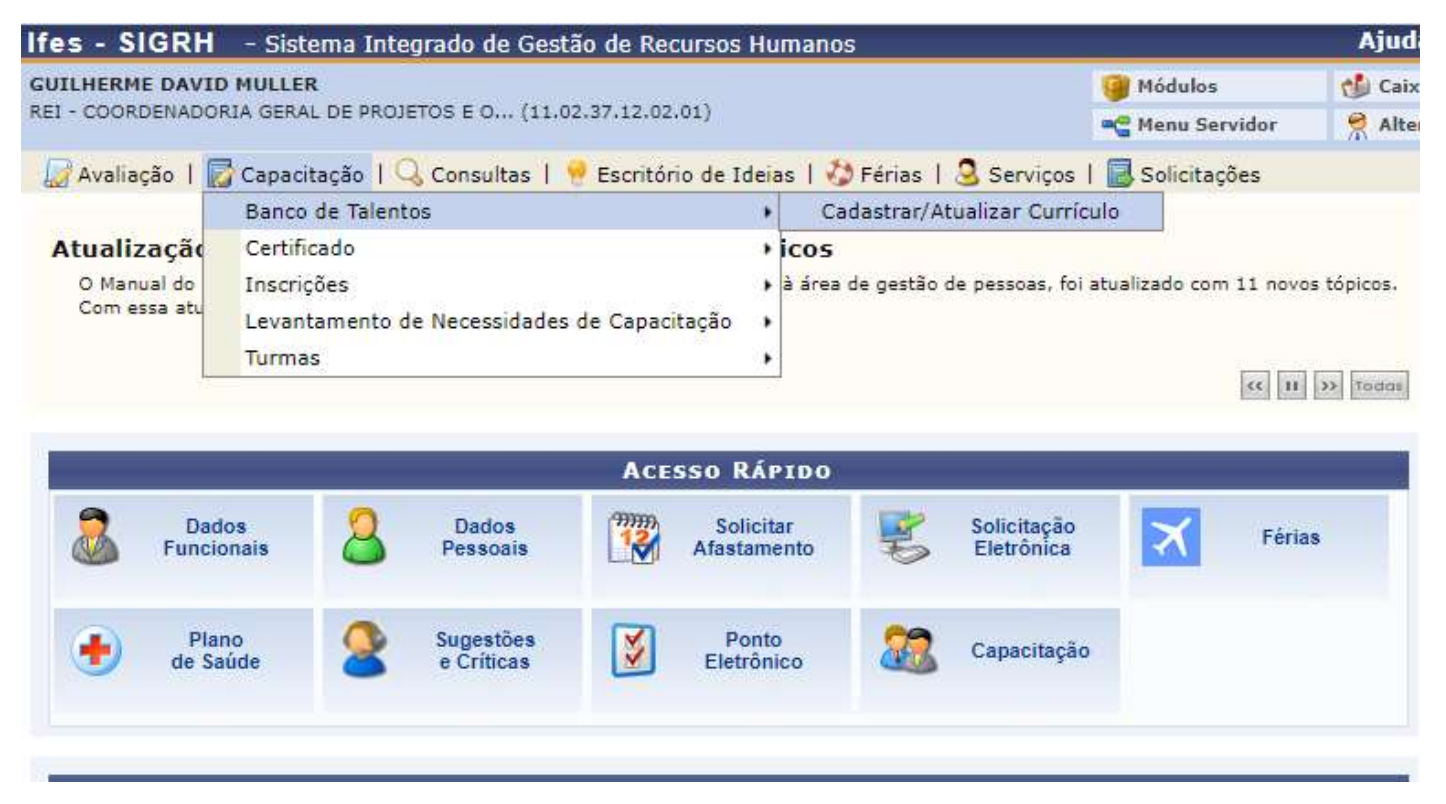

**OBS:** Deve-se ficar atento a preencher os campos com asterisco azul.

3. No caso de docentes, ainda no banco de talentos, na aba Formação Acadêmica, deve-se colocar todos os dados da formação do servidor que contam pontos para a remoção, conforme Art. 30 da Resolução do Conselho Superior nº 62/2019 de 13/12/2019:

| Meu Currículo                                 | Formação Acadêmica                                                 | Cursos/Eventos<br>Realizados                                 | Publicações                                           | Experiências<br>Profissionais                 | Habilidades             |
|-----------------------------------------------|--------------------------------------------------------------------|--------------------------------------------------------------|-------------------------------------------------------|-----------------------------------------------|-------------------------|
| ezado servidor, o cad<br>capacitação no SIGF  | lastro de formação acadêmica é<br>RH e exibido no currículo acadên | utilizado apenas para fins de<br>nico do SIGAA).             | e currículo (u <mark>sado, por exe</mark> r           | nplo, no Banco de Talentos pa                 | ra candidatos à instru  |
| tas informações não<br>pacitações para fins ( | influenciam a sua formação o<br>de progressão, etc, entrar em co   | ficial conforme pasta funcion<br>ontato com o REI - DIRETORI | al e cadastro no SIAPE. Pa<br>A DE GESTAO DE PESSOAS. | ara fins de atu <mark>a</mark> lização de pas | sta funcional, registro |
|                                               |                                                                    | DADOS DA I                                                   | Formação                                              |                                               |                         |
|                                               | Pessoa: 🛊 GUILHERME                                                | DAVID MULLER                                                 |                                                       |                                               |                         |
|                                               | Formação: 🛊 SELECIONE                                              |                                                              | ~                                                     |                                               |                         |
| c                                             | Grau Acadêmico: 🔹                                                  |                                                              |                                                       |                                               |                         |
|                                               | Data de Início: \star                                              |                                                              |                                                       |                                               |                         |
| 1                                             | Data de Término \star                                              |                                                              |                                                       |                                               |                         |
| Tít                                           | ulo do Trabalho: 🔹                                                 | 907220                                                       |                                                       |                                               |                         |
| Entid                                         | ade/Instituição: 🔹                                                 |                                                              |                                                       |                                               |                         |
|                                               | Pais: 🖈 SELECIOI                                                   | VE 🗸                                                         |                                                       |                                               |                         |
| Área de                                       | Conhecimento: * SELECIO                                            | NE                                                           |                                                       | ~                                             |                         |
|                                               | Orientador: *                                                      |                                                              |                                                       |                                               |                         |
|                                               | Palavras-Chave 1:                                                  |                                                              |                                                       |                                               |                         |
|                                               | Palavras-Chave 2:                                                  |                                                              |                                                       |                                               |                         |
|                                               | Palavrac-Chave 3:                                                  |                                                              |                                                       |                                               |                         |
|                                               |                                                                    |                                                              |                                                       |                                               |                         |
|                                               |                                                                    |                                                              |                                                       |                                               |                         |
|                                               |                                                                    |                                                              |                                                       |                                               |                         |
| Informações                                   | Complementares:                                                    |                                                              |                                                       |                                               |                         |
|                                               |                                                                    |                                                              |                                                       |                                               |                         |
|                                               |                                                                    | 7                                                            |                                                       |                                               |                         |
|                                               |                                                                    |                                                              |                                                       |                                               |                         |
|                                               | Certificado: * Escolher arq                                        | uivo Nenhum arquivo selecio                                  | onado                                                 |                                               |                         |
|                                               |                                                                    | Cadastrar                                                    | Cancelar                                              |                                               |                         |
|                                               |                                                                    | 🔹 Campos de preenc                                           | himento obrigatório.                                  |                                               |                         |
|                                               |                                                                    |                                                              |                                                       |                                               |                         |

Não esqueça de colocar, para pontuar, o arquivo em formato pdf da especialização, mestrado ou doutorado.

## 4. Ainda no banco de talentos, na aba Habilidades, deve-se colocar todas as portarias do servidor que contam pontos, conforme Art. 30 da Resolução do Conselho Superior nº 62/2019 de 13/12/2019:

– 🔝 Avaliaçao | 📷 Capacitaçao | 🖂 Consultas | 👼 Escritorio de Ideias | 🎲 Ferias | 🍝 Serviços | 📷 Solicitações

PORTAL DO SERVIDOR > CADASTRAR/ATUALIZAR CURRÍCULO

Caro(a) usuário(a), utilize o formulário abaixo para cadastrar (ou atualizar) o seu currículo no Banco de Talentos do(a) Ifes. O Banco de Talentos será disponibilizado para consulta das informações de todos os servidores que realizaram o cadastro do seu currículo no SIGRH. Este cadastro é pré-requisito para se candidatar (como instrutor) em processos seletivos das atividades de capacitação internos da instituição (ofertadas em Editais de Instrutor). Esse cadastro também é pré-requisito para as solicitações de remoção interna do Ifes. É possível cadastrar/atualizar as seguintes informações:

- Dados Pessoais/funcionais;
- Formação Acadêmica: .
- Cursos/Eventos Realizados; Experiências Profissionais;
- Habilidades / atividades extras.

Atenção: para cadastrar/atualizar os dados do currículo é necessário dar ciência do termo de responsabilidade acerca da legitimidade das informações prestadas e comprometer-se a apresentar os certificados, diplomas e declarações comprovantes de sua veracidade em todas as ocasiões em que for solicitado. Por questões de segurança, solicitamos que a sua senha seja redigitada para que a solicitação seja finalizada. Esta senha é a mesma utilizada para acessar o SIGRH.

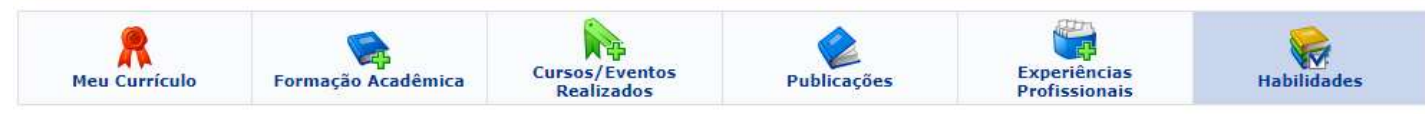

No formulário abaixo, os servidores docentes e técnico-administrativos devem informar as habilidades que melhor definem o seu perfil.

| SEL                                                      | EÇÃO DAS HABILIDADES DO INSTRUTOR |
|----------------------------------------------------------|-----------------------------------|
| Pessoa: * GUILHERME DAVID MULLER                         |                                   |
| I. Ciências Agronômicas e Veterinárias                   |                                   |
| ▶ 2. Ciências Biológicas                                 |                                   |
| → 3. Ciências Humanas                                    |                                   |
| <ul> <li>+ 4. Ciências Matemáticas e Naturais</li> </ul> |                                   |
| ▶ 5. Ciências Médicas e da Saúde                         |                                   |
| ▶ 6. Ciências Socialmente Aplicáveis                     |                                   |
| ▶ 7. Engenharias e Computação                            |                                   |
| ▶ 8. Linguagens e Artes                                  |                                   |
| <ul> <li>Links das Portarias no GeDoc</li> </ul>         |                                   |
|                                                          |                                   |
| Dade                                                     | DS DAS PORTARIAS DO INSTRUTOR     |
| Pessoa: * GUILHERME DAVID MU                             | ILLER V                           |
| Link das Portarias no Gedoc:                             |                                   |
|                                                          | Cadastrar Cancelar                |

**OBS:** Deve ser inserido documentos que contam pontos ao servidor:

- Participação em Comissões, Núcleos e Grupos de Trabalho, nomeado por meio de portarias • institucionais, com data de publicação dentro do período de 05 (cinco) anos anteriores a data de início da abertura do processo seletivo;
- Participação em programas e/ou projetos de pesquisa ou extensão ou ensino, no Ifes.

**5.** Após atualizar o banco de Talentos, deve-se inserir outros documentos que comprovem a pontuação, conforme Art. 30 da Resolução do Conselho Superior nº 62/2019 de 13/12/2019:

| Ifes - SIGRH - Sist                                                    | tema Integrado de Gest                                                             | ão de Recursos Humano                                                  | IS                        |                                                                                                    | Ajuda                                  | I? Temp                                                | o de Sessão: 00:30                                                                      | SAIR      |
|------------------------------------------------------------------------|------------------------------------------------------------------------------------|------------------------------------------------------------------------|---------------------------|----------------------------------------------------------------------------------------------------|----------------------------------------|--------------------------------------------------------|-----------------------------------------------------------------------------------------|-----------|
| GUILHERME DAVID MULLE<br>REI - COORDENADORIA GERA                      | R<br>AL DE PROJETOS E O (11.0                                                      | 2.37.12.02.01)                                                         |                           | 🎲 Módulos<br>🗠 Menu Servidor                                                                                                    | 付 Caixa                                | i Postal<br>ar Senha                                   | 🏷 Abrir Cham<br>🥥 Ajuda                                                                 | ado       |
| 😡 Avaliação   🜄 Capac                                                  | itação   🔍 Consultas                                                               | 🤗 Escritório de Ideias   🍕                                             | Férias   🧕 Serviços       | 🐻 Solicitações                                                                                                    |                                        |                                                        |                                                                                         |           |
| Atualização do Ma<br>O Manual do Servidor d<br>Com essa atualização, o | nual do Servidor tra<br>o Ifes, documento que trata (<br>documento já conta com 46 | az 11 novos tópicos<br>de assuntos referentes à área<br>itens. Acesse. | de gestão de pessoas, foi | Acidente de Trab<br>Ausências/Afasta<br>Auxílio Alimentaç<br>Auxílio Natalidad<br>Auxílio Pré-Escol<br>Auxílio Transport<br>Plano de Saúde | alho<br>imentos<br>;ão<br>e<br>ar<br>e | CAL<br>DE PA<br>Período:<br>ABE<br>Evento<br>Homologaç | ENDÁRIO DA FO<br>GAMENTO<br>Abertos<br>RTOS<br>Período<br><sup>(ão de</sup> 01/10 a 09/ | ×<br>11 ♣ |
|                                                                        | -                                                                                  | Acesso Rápido                                                          |                           | Períodos de Rece                                                                                                    | SSO                                    | Homologaç                                              | ão de 28/10 a 08/                                                                       | 11 🔶      |
| Dados<br>Funcionais                                                    | Dados<br>Pessoais                                                                  | Solicitar<br>Afastamento                                               | Solicitação<br>Eletrônica | Solicitações Eletr                                                                                                    | ônicas                                 | Busca                                                  | de Solicitações                                                                         |           |
|                                                                        |                                                                                    |                                                                        |                           | Visualizar Solicita                                                                                                    | ações                                  | Realiz                                                 | ar Solicitação                                                                          |           |
| Plano<br>de Saúde                                                      | Sugestões<br>e Críticas                                                            | Ponto<br>Eletrônico                                                    | Capacitação               |                                                                                                    |                                        | Solicit<br>Solicit<br>Solicit                          | ações Abertas<br>ações em Análise<br>ações em Diligên                                   | cia       |

🛛 🐷 Avaliação | 🔯 Capacitação | 🔍 Consultas | 🥊 Escritório de Ideias | 🤣 Férias | 🧕 Serviços | 🔜 Solicitações

Portal do Servidor > Solicitação de Serviços

|                                          | (): An                                                                                                    | nexar Arquivo      |  |
|------------------------------------------|----------------------------------------------------------------------------------------------------|--------------------|--|
|                                          | Dados da                                                                                                    | Solicitação        |  |
| Serviço: 🖈                               | SELECIONE                                                                                                    | ~                  |  |
| Mensagem :                               | SELECIONE<br>AGENDAMENTO CARTEIRA FUNCIONAL<br>ALTERAÇÃO DE CONTA BANCÁRIA<br>ALTERAÇÃO DE E-MAIL<br>AÇÃO JUDICIAL ADICIONAIS_CGGP'S<br>AÇÃO JUDICIAL ADICIONAIS_CGGP'S<br>AÇÃO JUDICIAL FÉRIAS_CGGP'S<br>COMPENSAÇÃO DE RECESSO NATALINO<br>COMPENSAÇÃO DE RECESSO NATALINO<br>DOCUMENTOS REMOÇÃO<br>DÚVIDAS PROGRESSÃO DOCENTE - RID<br>ELOGIO<br>ORIENTACÕES ADMINISTRATIVAS<br>RECLAMAÇÃO<br>SOLICITAÇÃO<br>SOLICITAÇÃO CPPD<br>SOLICITAÇÃO DE PAGAMENTO A AVALIADOR INT<br>SUGESTÃO | TERNO RSC          |  |
| Arquivo:                                 | Escolher arquivo Nenhum arquivo selecionado                                                                                                    | 0                  |  |
| E-mail: *<br>Telefone: *<br>Celular:<br> | Nenhum arq<br>guilherme.muller@ifes.edu.br<br>Deseja atualizar seus contatos na Ifes.                                                                                                    | ιuivo foi anexado. |  |
|                                          | Solicita                                                                                                    | ir Cancelar        |  |

**OBS:** Deve ser inserido documentos que contam pontos ao servidor:

- Tempo de efetivo exercício no cargo do Ifes, contado em anos EMITIDO PELA CGP DO CAMPUS DE ORIGEM;
- Tempo de exercício em Função Gratificada ou Cargo de Direção da estrutura do organizacional do Instituto Federal do Espirito Santo EMITIDO PELA CGP DO CAMPUS DE ORIGEM.

6. Após realizar as operações acima, agora é a hora de se cadastrar na vaga desejada:

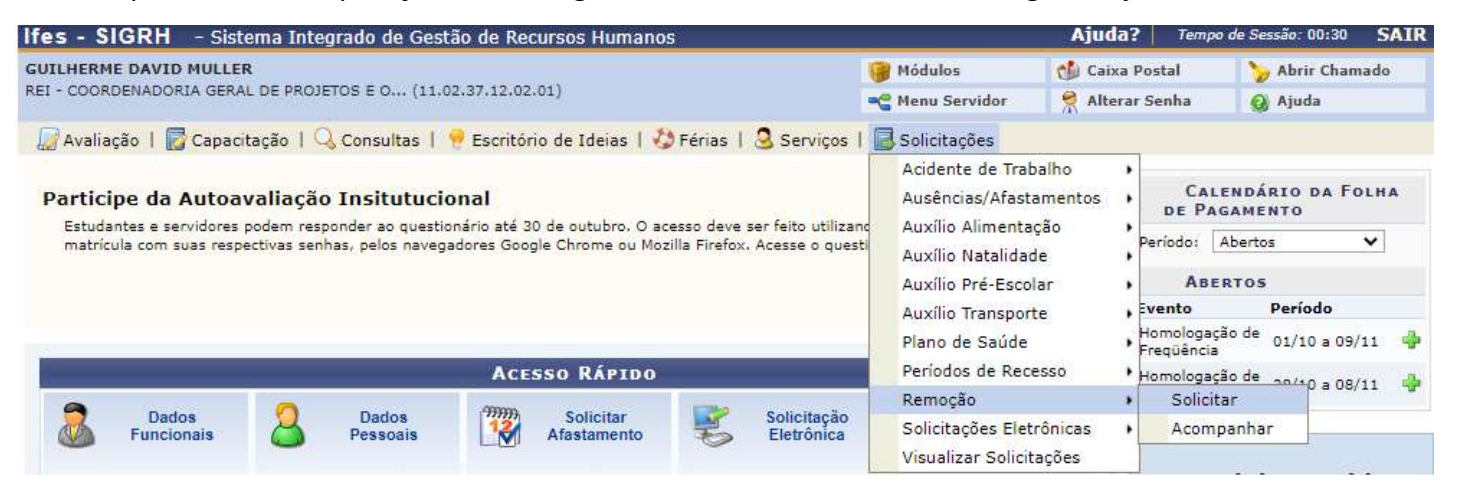

## Se não houver vaga disponível para você, aparecerá a seguinte tela:

| GUILHERME DAVID MULLER                                                       | 🎯 Módulos                       | 🍏 Caixa Postal  | 🏷 Abrir Chamado |
|------------------------------------------------------------------------------|---------------------------------|-----------------|-----------------|
| REI - COORDENADORIA GERAL DE PROJETOS E 0 (11.02.37.12.02.01)                | 📲 Menu Servidor                 | 🔗 Alterar Senha | 🕢 Ajuda         |
| 💹 Avaliação   📝 Capacitação   🔍 Consultas   🔗 Escritório de Ideias   🤣 Féria | s   🧕 Serviços   🐻 Solicitações |                 |                 |
| PORTAL DO SERVIDOR > SOLICITAR REMOÇÃO                                       |                                 |                 |                 |

Esta operação permite ao servidor registrar o seu interesse em ser removido (deslocado) para uma outra unidade. A remoção é o deslocamento do servidor, no âmbito do mesmo quadro, com ou sem mudança de sede (município).

| TIPO DE REMOÇÃO QUE D | DESEJA SOLICITAR: *                    |  |
|-----------------------|----------------------------------------|--|
| O Intenção de Remoção |                                        |  |
|                       | Cancelar Continuar >>                  |  |
|                       | * Campos de preenchimento obrigatório. |  |

| Portal | do | Servid | or |
|--------|----|--------|----|
|--------|----|--------|----|

SIGRH | Diretoria de Tecnologia da Informação - (27) 3357-7515 | Copyright © 2007-2020 - UFRN - ifes-sigrh02.cefetes.br.sigrh02 - v4.48.2

Nesse caso, você só poderá fazer sua "intenção de remoção", que ficará disponível no site: <u>https://remocao.ifes.edu.br/index.php/painel/</u>

Se houver vaga disponível para você, aparecerá a seguinte tela:

| ulos<br>u Servidor<br>licitações<br>idade. A r | emoção é o de             | ar Senha | Abrir Ch                  | amado |
|------------------------------------------------|---------------------------|----------|---------------------------|-------|
| u Servidor<br>licitações<br>idade, A r         | emoção é o de             | slocamen | Ajuda nto do servidor, no | 3     |
| licitações<br>idade. A r                       | emoção é o d              | slocamen | nto do servidor, n        | 2     |
| idade. A r                                     | emoção é o do             | slocamen | nto do servidor, n        | 9     |
| idade. A r                                     | emoção é o d              | slocamen | nto do servidor, n        | 2     |
| idade. A r                                     | emoção <mark>é</mark> o d | slocamen | nto do servidor, n        | 2     |
| idade. A r                                     | emoção é o d              | slocamen | nto do servidor, n        | 9     |
|                                                |                           |          |                           |       |
|                                                |                           |          |                           |       |
|                                                |                           |          |                           |       |
| 0.000                                          |                           |          | 8                         |       |
| лужо                                           |                           |          |                           |       |
|                                                |                           |          |                           |       |
|                                                |                           |          |                           |       |
|                                                |                           |          |                           |       |
|                                                |                           |          |                           |       |
|                                                |                           |          |                           |       |
|                                                |                           |          |                           |       |
|                                                |                           |          |                           |       |
|                                                |                           |          |                           |       |
|                                                |                           |          |                           |       |

| SIGRH   Diretoria de Tecnologia da Informação - (27) 3357-7515   Copyright © 2007-2020 - UFRN - ifes-sigrh02.cefetes.br.sigrh02 - v4.48.2 |
|----------------------------------------------------------------------------------------------------|

**OBS:** Caso você seja docente, deve ser verificado qual o perfil da vaga.

Após isso, é somente se cadastrar na chamada interna disponível:

| Tres - STORT - Sistema Integrado de Gestão de Recursos Humanos                                                                                           |                                          | Ajuda?           | Tempo de Sessão  | 00:30      |
|----------------------------------------------------------------------------------------------------|------------------------------------------|------------------|------------------|------------|
| GUILHERME DAVID MULLER                                                                                                    | 🎯 Módulos                                | 🍏 Caixa Pos      | stal 🏻 🏷 Ab      | rir Chamad |
| REI - COORDENADORIA GERAL DE PROJETOS E O (11.02.37.12.02.01)                                                                                            | 📲 Menu Servidor                          | 🔗 Alterar Se     | enha 🛛 🧿 Aju     | ıda        |
| 🕼 Avaliação   🐻 Capacitação   🔍 Consultas   🤗 Escritório de Ideias   🤣 Féria:                                                                            | is   🧕 Serviços   📑 Solicitações         |                  |                  |            |
| Portal do Servidor > Solicitar Remoção                                                                                                    |                                          |                  |                  |            |
| Esta operação permite ao servidor registrar o seu interesse em ser removido (deslo<br>âmbito do mesmo quadro, com ou sem mudança de sede (município).    | ocado) para uma outra unidade. A ren     | noção é o desloc | amento do servid | or, no     |
|                                                                                                    |                                          |                  |                  |            |
| 🔍 : Visualizar (                                                                                                    | Chamada Interna                          |                  |                  |            |
| SELECIONE O TIPO DE SO                                                                                                    | Chamada Interna<br>DLICITAÇÃO DE REMOÇÃO |                  | -                |            |
| SELECIONE O TIPO DE SO<br>TIPO DE REMOÇÃO QUE DESEJA SOLICITAR: *                                                                                        | Chamada Interna<br>DLICITAÇÃO DE REMOÇÃO |                  | -                |            |
| SELECIONE O TIPO DE SO<br>TIPO DE REMOÇÃO QUE DESEJA SOLICITAR: * O Intenção de Remoção                                                                  | Chamada Interna<br>DLICITAÇÃO DE REMOÇÃO |                  | -                |            |
| <ul> <li>SELECIONE O TIPO DE SO<br/>TIPO DE REMOÇÃO QUE DESEJA SOLICITAR: *</li> <li>Intenção de Remoção</li> <li>Remoção por Chamada Interna</li> </ul> | Chamada Interna<br>DLICITAÇÃO DE RЕМОÇÃO |                  |                  |            |
| <ul> <li>Selectone o Tipo de Solicitar: *</li> <li>Intenção de Remoção</li> <li>Remoção por Chamada Interna</li> <li>CHAMADA INTERNA *</li> </ul>        | Chamada Interna<br>DLICITAÇÃO DE REMOÇÃO |                  |                  |            |
| SELECIONE O TIPO DE SOLICITAR: * Intenção de Remoção Remoção por Chamada Interna CHAMADA INTERNA * Chamada Interna 1/2020                                | Chamada Interna<br>DLICITAÇÃO DE REMOÇÃO |                  |                  |            |

Portal do Servidor

SIGRH | Diretoria de Tecnologia da Informação - (27) 3357-7515 | Copyright © 2007-2020 - UFRN - ifes-sigrh02.cefetes.br.sigrh02 - v4.48.2

Se o banco de vagas não estiver atualizado (passo 2 deste tutorial), aparecerá a seguinte mensagem:

| Ifes - SIGRH - Sistema Integrado de Gestão de Recursos Humanos                                                                                                    |                                                            | Ajuda?                            | Tempo de Sessão: 00:30             | SAIR |
|----------------------------------------------------------------------------------------------------|------------------------------------------------------------|-----------------------------------|------------------------------------|------|
| GUILHERME DAVID MULLER                                                                                                    | 🤪 Módulos                                                  | 🔮 Caixa Post                      | al 🍡 🏷 Abrir Cha                   | mado |
| REI - COORDENADORIA GERAL DE PROJETOS E O (11.02.37.12.02.01)                                                                                                    | 📲 Menu Servidor                                            | 🕺 Alterar Ser                     | nha 🛛 🥥 Ajuda                      |      |
| <ul> <li>Conforme o § 4 º do Art. 25 da Resolução nº 019/2013 - CONSAD de 16<br/>preenchimento prévio do currículo no Banco de Talentos do sistema SI<br/>Cadastrar/Atualizar Currículo)</li> </ul> | 5/05/2013, o registro do pe<br>GRH (Portal do Servidor > C | dido estará con<br>apacitação > B | dicionado ao<br>anco de Talentos > |      |
| 🕼 Avaliação   🛃 Capacitação   🔍 Consultas   🤗 Escritório de Ideias   🤣 Férias   🧕                                                                                                    | Serviços   🗟 Solicitações                                  |                                   |                                    |      |
| Portal do Servidor > Solicitar Remoção                                                                                                    |                                                            |                                   |                                    |      |
| âmbito do mesmo quadro, com ou sem mudança de sede (município).                                                                                                    | da Interna                                                 |                                   |                                    |      |
| SELECTONE O TIPO DE SOLICI                                                                                                    | Ida Interna                                                |                                   |                                    |      |
| TIPO DE REMOÇÃO QUE DESEJA SOLICITAR: *                                                                                                    |                                                            |                                   |                                    |      |
| O Intenção de Remoção                                                                                                    |                                                            |                                   |                                    |      |
| Remoção por Chamada Interna                                                                                                    |                                                            |                                   |                                    |      |
| CHAMADA INTERNA *                                                                                                    |                                                            |                                   |                                    |      |
| Chamada Interna 1/2020                                                                                                    |                                                            |                                   | ۹.                                 |      |
| Cancelar Continu                                                                                                    | ar >>                                                      |                                   |                                    |      |
| * Campos de preenchimer                                                                                                    | ito obrigatório.                                           |                                   |                                    |      |
| Portal do Servi                                                                                                    | dor                                                        |                                   |                                    |      |
| SIGRH   Diretoria de Tecnologia da Informação - (27) 3357-7515   Copyright                                                                                                    | © 2007-2020 - UFRN - ifes-sigrh0;                          | 2.cefetes.br.sigrh02              | - v4.48.2                          |      |

## 7. Deve-se colocar a justificativa, selecionar o campus e efetivar a remoção:

| es - SIGRH - Sistema Integrado de Gestão de                                  | Recursos Humanos                                        |                                 |                                 | (A                                         | Ajuda?   Tempo de   | Sessão: 00:30 SA |
|------------------------------------------------------------------------------|---------------------------------------------------------|---------------------------------|---------------------------------|--------------------------------------------|---------------------|------------------|
|                                                                              |                                                         |                                 |                                 | 🧐 Módulos                                  | 🍏 Caixa Postal      | 🏷 Abrir Chamac   |
|                                                                              |                                                         |                                 |                                 | 📲 Menu Servidor                            | 🤗 Alterar Senha     | 😡 Ajuda          |
| 📝 Avaliação   📝 Capacitação   🔢 Chefia de Unidade                            | 🔍 Consultas   🤗 Esc                                     | ritório de Idei                 | as   🍪 Féria                    | as   🧕 Serviços                            | 🛃 Solicitações      |                  |
| Portal do Servidor > Solicitar Remoção                                       | <b>)</b>                                                |                                 |                                 |                                            |                     |                  |
| -                                                                            |                                                         |                                 |                                 |                                            |                     |                  |
|                                                                              | Solicitaçã                                              | O DE REMO                       | ÇÃO                             |                                            |                     |                  |
| Interessado(a):                                                              | LUCIANO DE OLIVEIRA T                                   | OLEDO                           |                                 |                                            |                     |                  |
| Matricula SIAPE:                                                             | 1545289                                                 |                                 | Data de                         | Admissão na Ites                           | s: 01/01/2010       |                  |
| Data de Admissão na Ofidade:                                                 | 01/01/2010                                              |                                 |                                 |                                            |                     |                  |
| Unidade de Exercício:                                                        | REL - PRO-REITORIA DE                                   |                                 | IENTO INSTI                     | TUCIONAL (ADMINI                           | STRATIVO )          |                  |
| Unidade de Lotação:                                                          | STA - DIRETORIA GERAL                                   | SANTA TERES                     | A (ADMINIS                      | TRATIVO )                                  |                     |                  |
| Unidade(s) de Localização:                                                   | REI - PRO-REITORIA DE                                   | DESENVOLVIN                     | IENTO INSTI                     | TUCIONAL ( ADMIN                           | ISTRATIVO )         |                  |
| Status:                                                                      | CADASTRADA                                              |                                 |                                 |                                            | 66.00 . 90          |                  |
| Tipo:                                                                        | Remoção por Chamada I                                   | nterna                          |                                 |                                            |                     |                  |
| Edital:                                                                      | 1/2020                                                  |                                 |                                 |                                            |                     |                  |
| Unidade de Destino: 🕯                                                        | CAMPUS VITORIA                                          |                                 | ~                               |                                            |                     |                  |
| Telefone: 💽 🔹                                                                | 0000000                                                 |                                 |                                 |                                            |                     |                  |
| Outros Contatos:                                                             |                                                         |                                 |                                 |                                            |                     |                  |
| E-mail: ?                                                                    | Itoledo@ifes.edu.br                                     |                                 |                                 |                                            |                     |                  |
|                                                                              | XXXXXXX                                                 |                                 |                                 |                                            |                     | 7                |
|                                                                              |                                                         |                                 |                                 |                                            |                     |                  |
| Justificativa:                                                               | r                                                       |                                 |                                 |                                            |                     | 1                |
|                                                                              | Quantidade máxima de<br>4000                            | caracteres:                     | Quantidade (                    | de caracteres digita                       | dos: 7              | 2.               |
|                                                                              | Perfil Matemática (EXEM                                 | PLO)                            |                                 |                                            |                     |                  |
| Observação                                                                   |                                                         | in the                          |                                 |                                            |                     |                  |
| observação.                                                                  | Quantidade máxima de<br>4000                            | caracteres:                     | Quantidade                      | de caracteres digita                       | ados:               |                  |
| DADOS BARA CONSTRUISÃO D                                                     | A SOLICITAÇÃO                                           |                                 |                                 | 2 70 00                                    |                     |                  |
| DADOS PARA CONFIRMAÇÃO D                                                     | A SULICITAÇÃO                                           |                                 |                                 |                                            |                     |                  |
| Fundamentação Legal/Legislação Apl                                           | icada:                                                  |                                 |                                 |                                            |                     |                  |
| Resolução do Conselho Super                                                  | ior nº 62/2019 de 13/12/                                | 2019.                           |                                 |                                            |                     |                  |
| ATENCÃ (O. Omitir em documento                                               | núblico ou particular, decl                             | aração que de                   | le devia conc                   | tar ou pala incerir                        | ou fazar incarir    |                  |
| declaração falsa ou diversa da que d<br>fato juridicamente relevante é crime | evia ser escrita, com o fin<br>perante o Códino Penal B | de prejudica<br>rasileiro (art. | r direito, cria<br>299, Decreto | r obrigação ou alter<br>-Lei nº 2848/1940) | rar a verdade sobre |                  |
| 🗹 Estou Ciente:                                                              | 4                                                       |                                 |                                 |                                            |                     |                  |
|                                                                              | Solicitar Remocão                                       | << Voltar                       | Cancelar                        |                                            |                     |                  |

**OBS:** Para o caso de **docente**, deve-se inserir no campo observação, o perfil da vaga desejado.

## 8. Pronto, sua inscrição foi realizada, agora é só aguardar:

| A AND A CARACINA                                                                      | <ul> <li>Sistema Integra</li> </ul>                             | ado de Gestão de Recurs                                                                        | os Humanos                                                                                                    |                                                     | Ajuda?                                                 | Tempo de Sessão: 00:3      | S     |
|---------------------------------------------------------------------------------------|-----------------------------------------------------------------|------------------------------------------------------------------------------------------------|----------------------------------------------------------------------------------------------------|-----------------------------------------------------|--------------------------------------------------------|----------------------------|-------|
| UILHERME DAVID MULLER<br>EI - COORDENADORIA GERAL DE PROJETOS E O (11.02.37.12.02.01) |                                                                 |                                                                                                |                                                                                                    |                                                     | 🔥 Caixa Post                                           | tal 🏾 🏷 Abrir Ch           | amado |
|                                                                                       |                                                                 |                                                                                                | 📲 Menu Servidor                                                                                                    |                                                     | nha 🛛 🥥 Ajuda                                          |                            |       |
| <ul> <li>Soli</li> <li>As:</li> </ul>                                                 | icitação de Remoção<br>solicitações de remo                     | o cadastrado(a) com suc<br>oção só poderão ser alter                                           | <mark>esso!</mark><br>radas e/ou canceladas, dentro c                                                                                            | do prazo estabelecid                                | o em edital.                                           |                            |       |
| Avaliação                                                                             | 🕞 Capacitação   🔍 (                                             | Consultas   🤗 Escritório d                                                                     | de Ideias   🖏 Férias   🧟 Servico                                                                                                    | s   🔜 Solicitações                                  |                                                        |                            |       |
| Truesses 1                                                                            | Ca antication i da                                              |                                                                                                |                                                                                                    |                                                     |                                                        |                            |       |
| PORTAL DO                                                                             | SERVIDOR > ACON                                                 | IPANHAR REMOÇÃO                                                                                | realizar alterações e obter os requi                                                                                                    | erimentos para as soli                              | citações de remo                                       | ção que realizou.          |       |
| Portal do                                                                             | SERVIDOR > ACON                                                 | IPANHAR REMOÇÃO<br>de consultar, acompanhar,<br>Q: Visualizar Solicit                          | realizar alterações e obter os requi<br>ação 🤯: Alterar Solicitação                                                                              | erimentos para as soli<br>②: Desistir da Soli       | citações de remo<br>citação                            | ção que realizou.          |       |
| Portal do Através desta (                                                             | SERVIDOR > ACON                                                 | IPANHAR REMOÇÃO<br>Ide consultar, acompanhar,<br>Q: Visualizar Solicit                         | realizar alterações e obter os requi<br>ação 🤯: Alterar Solicitação<br>SOLICITAÇÕES DE REMOÇÃ                                                    | erimentos para as soli<br>②: Desistir da Soli<br>Čo | citações de remov                                      | ção que realizou.          |       |
| Portal Do :<br>Através desta (<br>N°/Ano                                              | SERVIDOR > ACOM<br>operação o servidor po<br>Data               | IPANHAR REMOÇÃO<br>de consultar, acompanhar,<br>a: Visualizar Solicit<br>Status                | realizar alterações e obter os requi<br>ação 😺: Alterar Solicitação<br>Solicitações de Remoçã<br>Tipo de Remoção                                 | erimentos para as soli<br>Q: Desistir da Soli<br>Xo | citações de remo<br>citação<br>Destino                 | ção que realizou.          |       |
| Através desta o<br>N°/Ano<br>420/2020                                                 | SERVIDOR > ACON<br>operação o servidor po<br>Data<br>03/11/2020 | IPANHAR REMOÇÃO<br>Ide consultar, acompanhar,<br>Q: Visualizar Solicit<br>Status<br>CADASTRADA | realizar alterações e obter os requi<br>tação 🥪: Alterar Solicitação<br>Solicitações de Remoçâ<br>Tipo de Remoção<br>Remoção por Chamada Interna | erimentos para as soli<br>②: Desistir da Soli<br>Co | citações de remo<br>citação<br>Destino<br>CAMPUS VITO! | ção que realizou.<br>RIA Q | ₽ 8   |
| Através desta o<br>Através desta o<br>N°/Ano<br>420/2020                              | SERVIDOR > ACON<br>operação o servidor po<br>Data<br>03/11/2020 | IPANHAR REMOÇÃO<br>Ide consultar, acompanhar,<br>Q: Visualizar Solicit<br>Status<br>CADASTRADA | realizar alterações e obter os requi<br>tação 😺: Alterar Solicitação<br>Solicitações de Remoçã<br>Tipo de Remoção<br>Remoção por Chamada Interna | erimentos para as soli<br>②: Desistir da Soli<br>šo | citações de remov<br>citação<br>Destino<br>CAMPUS VITO | ção que realizou.<br>RIA   |       |

Dúvidas poderão ser tiradas somente via internet no endereço de email: remoção@ifes.edu.br